## Keuze vakkenpakket in de Zermelo Portal

Open de Broekhin-site (www.broekhin.nl).

Kies "Algemene Info - Decanaat - Keuze vakkenpakket".

Klik op het Zermelo-logo.

Je gebruikersnaam is je leerlingnummer.

Als je al eerder met Zermelo hebt gewerkt, heb je een eigen wachtwoord aangemaakt. Gebruik dat wachtwoord om in te loggen.

Lukt het inloggen niet, kies dan voor "Wachtwoord vergeten?".

Hierna kun je beginnen met het invoeren van je pakketkeuze. Klik op "Mijn keuzepakket".

| zermelo                                                           |
|-------------------------------------------------------------------|
| Welkom bij Zermelo. Log in met je gegevens voor <i>broekhin</i> . |
| Gebruikersnaam                                                    |
| Wachtwoord                                                        |
| Ingelogd blijven                                                  |
| INLOGGEN                                                          |
| Wachtwoord vergeten?                                              |
| Versie 20.02.1 prod1                                              |

## Mijn keuzepakket

| Schooljaar 🔺 1 | Geldig 📤 2          | Afdeling | Uiterste inleverdatum |        |          |          |   | 4 | Profiel | Klassikale vakken            | Keuzevakken                  |
|----------------|---------------------|----------|-----------------------|--------|----------|----------|---|---|---------|------------------------------|------------------------------|
| 2019-2020      | het hele schooljaar | 3v       |                       | kiezen | bekijken | opsturen |   |   |         | ak,bi,du,ec,en,fa,gs,ha,lo,m | . gr,la                      |
| 2020-2021      | het hele schooljaar | 4v       | 11-03-2020            | kiezen | bekijken | opsturen | × |   | em      | anw,lb,lo,maat,mtt,netl      | ak,ckv,econ,fatl,ges,hndv,ib |

Klik op "Kiezen" bij de afdeling waarvoor je het vakkenpakket gaat kiezen.

| Het aanwezi | ge keuzepakket gebruiken?                                                             |  |
|-------------|---------------------------------------------------------------------------------------|--|
|             | Wil je het keuzepakket dat al aanwezig is gebruiken of opnieuw beginnen met invullen? |  |
|             |                                                                                       |  |
|             |                                                                                       |  |
|             |                                                                                       |  |
|             |                                                                                       |  |
|             |                                                                                       |  |
|             | Verder met bestaand pakket Opnieuw invullen                                           |  |
|             |                                                                                       |  |

Kies "Opnieuw invullen".

Volg de stappen op het scherm en vul de gewenste keuzes in.

## Als je bij de stap "Vrij deel" geen vak kiest, geef dit dan aan door een vinkje bij "geen"!!

| rofielvakken EM 1b (voor profielvakken) - Janneke Baken                              | na                                                                                                    |
|--------------------------------------------------------------------------------------|----------------------------------------------------------------------------------------------------|
| Kies precies 1 van de volgende opties.<br>wiskunde A<br>wiskunde B                   | <u>Status extra voorwaarden:</u><br>✓ als tekenen, dan geen handvaardigheid<br>✓ als wiskunde D, dan wiskunde B<br>✓ als handvaardigheid, dan geen tekenen |
| Vorige Volgende Opslaan e                                                            | en later verder gaan                                                                                                    |
|                                                                                      |                                                                                                    |
| het einde van het keuzeproces krijg je                                               | e een over-                                                                                                    |
| kketoverzicht voor Janneke Bakema                                                    |                                                                                                    |
| Igemeen deel<br>chamelijke oefening<br>lederlands<br>ngels<br>naatschappijleer<br>OB | Status keuzeformulier "HAVO 4 2016-2017"<br>✓ volledig ingevuld                                                                                            |
| xamenvak<br>iologie<br>euze international skills<br>een international skills         | n van de<br>en rood is heb<br>t toegestane                                                                                                    |
| rofielkeuze<br>conomie & Maatschappij                                                | gemaakt.                                                                                                    |
| rofielvak 2<br>nanagement & organisatie                                              |                                                                                                    |
| <u>rofielvakken</u><br>iskunde B                                                     |                                                                                                    |
| erplicht<br>eschiedenis                                                              |                                                                                                    |
| conomie                                                                              |                                                                                                    |
| conomie<br><u>rij deel</u><br>iskunde A                                              |                                                                                                    |

Sluit dit scherm door op "Opsturen" te klikken. Hiermee is je keuze definitief.

Na afloop kun je rechtsboven uitloggen.

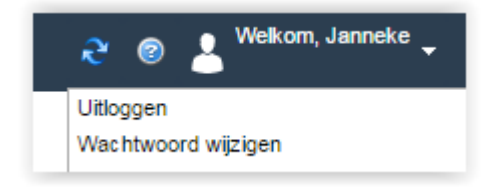